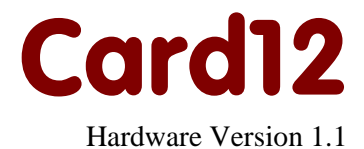

## **User Manual**

June 25 2008

Copyright (C)2003-2008 by ELMICRO Computer GmbH & Co. KG Hohe Str. 9-13 D-04107 Leipzig, Germany Tel.: +49-(0)341-9104810 Fax: +49-(0)341-9104818 Email: leipzig@elmicro.com Web: http://elmicro.com

This manual and the product described herein were designed carefully by the manufacturer. We have made every effort to avoid mistakes but we cannot guarantee that it is 100% free of errors.

The manufacturer's entire liability and your exclusive remedy shall be, at the manufacturer's option, return of the price paid or repair or replacement of the product. The manufacturer disclaims all other warranties, either expressed or implied, including but not limited to implied warranties of merchantability and fitness for a particular purpose, with respect to the product including accompanying written material, hardware, and firmware.

In no event shall the manufacturer or its supplier be liable for any damages whatsoever (including, without limitation, damages for loss of business profits, business interruption, loss of business information, or other pecuniary loss) arising out of the use of or inability to use the product, even if the manufacturer has been advised of the possibility of such damages. The product is not designed, intended or authorized for use in applications in which the failure of the product could create a situation where personal injury or death may occur. Should you use the product for any such unintended or unauthorized application, you shall indemnify and hold the manufacturer and its suppliers harmless against all claims, even if such claim alleges that the manufacturer was negligent regarding the design or implementation of the product.

Product features and prices may change without notice.

All trademarks are property of their respective holders.

## Contents

| 1. Overview                                 |
|---------------------------------------------|
| Technical Data                              |
| Package Contents                            |
| 2. Quick Start                              |
| Schematic Diagram                           |
| 3. Parts Location Diagram 5                 |
| 4. Jumpers and Solder Bridges               |
| Jumpers                                     |
| Solder Bridges                              |
| 5. Mechanical Dimensions 8                  |
| 6. Application Hints                        |
| Behaviour after Reset                       |
| Startup Code                                |
| Important Notice: VFP-Pin of the Controller |
| Additional Information on the Web           |
| 7. Monitor Program TwinPEEKs 11             |
| Serial Communication11                      |
| Autostart Funktion11                        |
| Redirected Interrupt Vectors11              |
| 8. Monitor Commands 13                      |
| 9. Memory Map 15                            |
|                                             |

## 1. Overview

Card12 is an easy to use, credit card-sized Controller Module based on a Motorola HC12 Microcontroller. The Card12 Controller Module provides an easy way to evaluate the Microcontroller. It is a cheap, off-the-shelf solution for low to mid volume series applications.

An MC912D60A MCU is used on the Card12.D60A module. The module can also be ordered with an MC912DG128A MCU installed. This version is labelled Card12.DG128A.

## Technical Data

- Motorola 16 Bit Microcontroller MC912D60A with TQFP-112 package
- 16 MHz external clock, 8 MHz bus clock
- 60 KB Flash Memory
- 2 KB RAM
- 1 KB EEPROM
- 8 Channel 16 Bit Timer with Input Capture / Output Compare
- 16 Channel 10 Bit A/D-Converter
- 2 Channel SCI with RS232 Transceiver (MAX232A)
- 4 Channel PWM
- Synchronous serial Interface SPI
- COP Watchdog, Clock Monitor
- CAN 2.0A/B bus interface with CAN driver (PCA82C250)
- Reset controller for Power Monitoring
- up to 80 free I/O-Lines
- all I/O-Lines are available via header connectors on the edge of the board
- mechanical dimensions: 54mm x 86mm (approx. 2.1" x 3.4")
- 5V Power Supply (additional 12V not anymore required for Flash-Programming)
- typ. power consumption: 50 mA

### Extended Features of Card12.DG128A:

- Motorola 16 Bit Microcontroller MC912DG128A
- 128 KB Flash Memory
- 8 KB RAM
- 2 KB EEPROM
- two CAN-Interfaces (1x incl. driver, 1x TTL)

## Package Contents

- Controller Module with MC912D60A (Card12.D60A) or with MC912DG128A (Card12.DG128A)
- TwinPEEKs Monitor Program (in the Flash Memory of the MCU)
- RS232 Cable (Sub-D9)
- two 50-pin header connectors plus one power supply connector
- Hardware Manual (this document)
- CD-ROM with Assembly Software, several Data Sheets, HC12 Reference Manual, Software Examples, C-Compiler Demo Version etc.

## 2. Quick Start

As no one likes to read lengthy manuals, we will summarize the most important things in the following section. If you need any additional information, please refer to the more detailed sections of this manual.

Here is how you can start:

- Please check the board for any damage due to transportation
- Connect the Controller Module via RS232 to a PC. The connection between Interface SER0 (ST3) on the Card12 and the PC is simply made using the flat cable which is in the box.
- On the PC, start a Terminal Program. An easy to use Terminal Program is OC-Console, which is available at no charge from our Website!
- Select a baudrate of 19200 Bd. Disable all hardware or software protocols.
- Connect a (stabilized!) Power supply, for instance at this point: Ground on ST7 Pin 2 / +5V on ST7 Pin 1
- But at first: double-check voltage and polarity!
- Once powered up, the Monitor Program starts and displays a short message. The Prompt appears and now the Module is waiting for your commands.

We hope you will enjoy working with the Card12 Controller Module!

### Schematic Diagram

To ensure best visibility of all details, the Schematic Diagram of Card12 is provided as a seperate document.

## 3. Parts Location Diagram

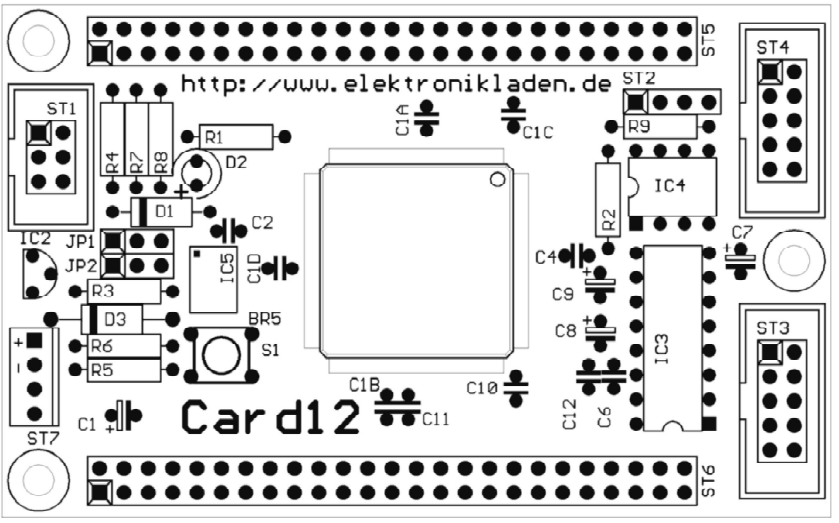

Place Plan - Component Side

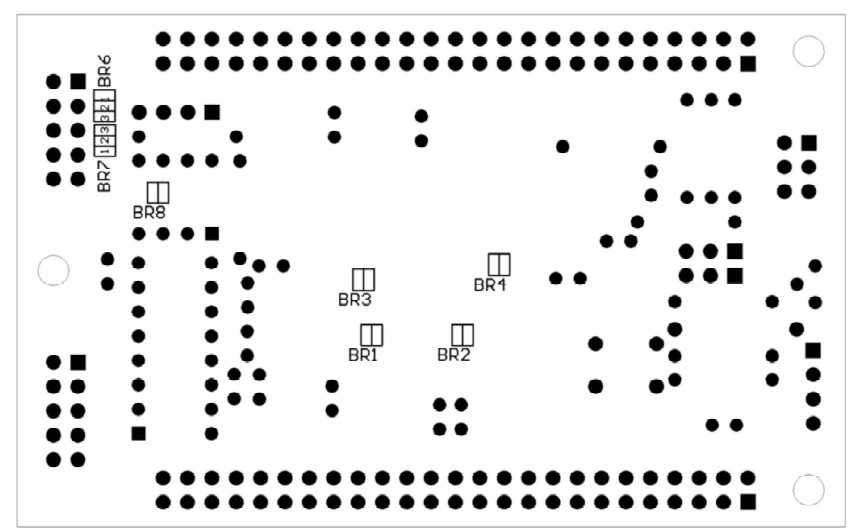

Solder Bridges on the Back Side of the PCB

## 4. Jumpers and Solder Bridges

#### Jumpers

#### JP1, JP2: MODA, MODB

| 1-2* MODA/MODB=L (Si | ngle Chip Mode) |
|----------------------|-----------------|
|----------------------|-----------------|

2-3 MODA/MODB=H (Expanded Wide Mode)

#### **Solder Bridges**

### BR1: VDDAD

| open    | external supply of VDDAD  |
|---------|---------------------------|
| closed* | connected to VCC on board |

#### BR2: VRH

| open    | external supply of VRH    |
|---------|---------------------------|
| closed* | connected to VCC on board |

#### BR3: VFP

| open   | VFP Pin not connected (D60A, DG128A!!)     |
|--------|--------------------------------------------|
| closed | VFP Pin connected with Programming Power   |
|        | Supply Input (12V required for D60, DG128) |

#### BR4: VSTBY (DG128 only)

| open*  | external supply of VSTBY  |
|--------|---------------------------|
| closed | connected to VCC on board |

#### **BR5: EXTAL**

| open    | Clock (EXTAL) supplied externally     |
|---------|---------------------------------------|
| closed* | Oscillator IC5 delivers Clock (EXTAL) |

\* = Factory Default Setting

#### BR6, BR7: RS232 TxD/RxD Select (SER1)

- 1-2\* RS232 configured as "Device" (for connection to a PC etc.)
- 2-3 RS232 configured as "Host" (for connection to a serial LCD etc.)

#### BR8: LCD Power Supply (SER1)

- open\* VCC not available on RS232 port SER1 (standard Sub-D connector layout) closed VCC available on RS232 port SER1 (at Pin 9 of the Sub-D connector)
- \* = Factory Default Setting

## 5. Mechanical Dimensions

The following table summarizes the mechanical dimensions of the Card12. The values provide a basis for the design of carrier boards etc. Please note: Always check all mechanical dimensions using the real hardware module!

The reference point (0,0) is located at the "south/west" corner of the PCB. The PCB is orientated horizontally, as shown in the Parts Location Diagram (see above).

All data for holes/drills (B) refer to the center of the hole/drill, connectors (ST) are referenced by pin 1.

|     | X in Inch | Y in Inch |
|-----|-----------|-----------|
| ST1 | 0.150     | 1.575     |
| ST2 | 2.600     | 1.700     |
| ST3 | 3.150     | 0.675     |
| ST4 | 3.150     | 1.825     |
| ST5 | 0.400     | 1.900     |
| ST6 | 0.400     | 0.100     |
| ST7 | 0.133     | 0.725     |
| B1  | 0.150     | 0.150     |
| B2  | 0.150     | 1.950     |
| B3  | 3.250     | 1.050     |
| PCB | 3.400     | 2.100     |

## 6. Application Hints

In this section some details will be given on how to program the HC12 in general and the Card12 Controller Module in particular.

Please be aware that, even if this manual can provide some specific hints, it is impossible to cover all kinds of knowledge and techniques required to design a microcontroller program. Please refer to the data sheets of the silicon vendors and to the manuals of the software tools you use to find additional help.

### **Behaviour after Reset**

As soon as the Reset input of the microcontroller is released, the MCU reads the Interrupt Vector at memory address \$FFFE/F and then jumps to the address found there.

In the default delivery condition of Card12, the Flash Boot Block of the MCU (\$E000-\$FFFF) contains the Monitor Program TwinPeeks. The reset vector points to the start of this Monitor Software. As a result, TwinPeeks will start immediately after reset.

To automatically start a user program instead of the Monitor, TwinPeeks contains a special Autostart feature. The Autostart feature can be activated by connecting two I/O-lines of the MCU (see section Monitor Program for details).

### Startup Code

Every Microcontroller firmware starts with a number of hardware initialization commands. For an MC912D60A/DG128A application program two issues have top priority: setting the Stack Pointer and disabling (or using) the COP Watchdog.

The following assembly lines show an example (which is actually derived from the starting sequence of the TwinPeeks Monitor):

| main | lds | #StackPtr | ; | Init Stack Pointer |
|------|-----|-----------|---|--------------------|
|      | clr | COPCTL    | ; | Disable Watchdog   |

## Important Notice: VFP-Pin of the Controller

The members of the first HC12 generation (D60, DG128 etc.) need a Flash programming voltage of 12V (see data sheet!). On the Card12, this voltage can be supplied via the power supply connector ST7 or via the BDM connector ST1. The solder bridge BR3 must be closed.

The new A-types (D60A, DG128A), which started to beccome available in the middle of the year 2001, have a modified Flash memory module with internal generation of programming power. Solder bridge BR3 on the Card12 must always be open for A-type MCUs! This is to protect Pin 97 of the MCU. If this Pin was to be exposed to 12V, the microcontroller could be destroyed!

## Additional Information on the Web

Additional information about hard- and software of the Card12 Controller Module will be published on our Website, as it becomes available:

http://elmicro.com/en/card12.html

## 7. Monitor Program TwinPEEKs

Software Version 1.6

## Serial Communication

The monitor program TwinPEEKs comminicates using the first RS232 interface ("SER0") at **19200 Baud**. The settings are: 8N1, no hardware or software handshake, no protocol.

## **Autostart Function**

After Reset the TwinPEEKs Monitor checks, whether Pins PH6 and PH7 are connected or not. If there is a connection the Monitor jumps to address 8000 (*in the case of DG128(A): \$4000*). In this way it is possible to automatically start a user program without changing the Reset Vector, which resides in the protected Flash Boot Block area.

## **Redirected Interrupt Vectors**

The interrupt vectors reside at the end of the 64KB memory map, which falls in the area of the protected Flash Boot Block. In order to process interrupts of an application program, the interrupt vectors are redirected to a RAM area by the Monitor. The method is similar to the behaviour of the HC11 in Special Bootstrap Mode.

The user's application program installs an interrupt vector by placing a jump instruction at the RAM pseudo vector location. Example: Follow these steps to use the SPI interrupt:

| ldaa | #\$06    | ; | JMP Opcode            |
|------|----------|---|-----------------------|
| staa | \$07C7   | ; | SPI Pseudo Vector     |
| ldd  | #isrFunc | ; | Jump Address          |
| std  | \$07C8   | ; | SPI Pseudo Vector + 1 |

# The following listing shows, which interrupt is redirected to which pseudo address in RAM by the monitor program:

| FFC2 : |      |     | org  | \$ffc2    | ; | 912D60 *and* 912DG128 |
|--------|------|-----|------|-----------|---|-----------------------|
| FFC2 : | : 07 | 7A6 | dc.w | RAMTOP-90 | ; | CGM LLH               |
| FFC4 : | : 07 | 7A9 | dc.w | RAMTOP-87 | ; | MSCAN Tx              |
| FFC6 : | 07   | 7AC | dc.w | RAMTOP-84 | ; | MSCAN Rx              |
| FFC8 : | : 07 | 7AF | dc.w | RAMTOP-81 | ; | MSCAN Err             |
| FFCA : | : 07 | 7B2 | dc.w | RAMTOP-78 | ; | Pulse Accu B Overflow |
| FFCC : | : 07 | 7B5 | dc.w | RAMTOP-75 | ; | MDCU                  |
| FFCE : | : 07 | 7B8 | dc.w | RAMTOP-72 | ; | KWUG, KWUH            |
| FFD0 : | : 07 | 7BB | dc.w | RAMTOP-69 | ; | MSCAN Wake Up         |
| FFD2 : | : 07 | 7BE | dc.w | RAMTOP-66 | ; | ATD                   |
| FFD4 : | : 07 | 7C1 | dc.w | RAMTOP-63 | ; | SCI1                  |
| FFD6 : | 07   | 7C4 | dc.w | RAMTOP-60 | ; | SCI0                  |
| FFD8 : | 07   | 7C7 | dc.w | RAMTOP-57 | ; | SPI                   |
| FFDA : | : 07 | 7CA | dc.w | RAMTOP-54 | ; | Pulse Accu Input Edge |
| FFDC : | : 07 | 7CD | dc.w | RAMTOP-51 | ; | Pulse Accu Overflow   |
| FFDE : | : 07 | 7D0 | dc.w | RAMTOP-48 | ; | Timer Overflow        |
| FFE0 : | : 07 | 7D3 | dc.w | RAMTOP-45 | ; | TC7                   |
| FFE2 : | 07   | 7D6 | dc.w | RAMTOP-42 | ; | TC6                   |
| FFE4 : | : 07 | 7D9 | dc.w | RAMTOP-39 | ; | TC5                   |
| FFE6 : | : 07 | 7DC | dc.w | RAMTOP-36 | ; | TC4                   |
| FFE8 : | : 07 | 7DF | dc.w | RAMTOP-33 | ; | TC3                   |
| FFEA : | : 07 | 7E2 | dc.w | RAMTOP-30 | ; | TC2                   |
| FFEC : | : 07 | 7E5 | dc.w | RAMTOP-27 | ; | TC1                   |
| FFEE : | : 07 | 7E8 | dc.w | RAMTOP-24 | ; | TC0                   |
| FFF0 : | : 07 | 7EB | dc.w | RAMTOP-21 | ; | RTI                   |
| FFF2 : | : 07 | 7EE | dc.w | RAMTOP-18 | ; | IRQ                   |
| FFF4 : | : 07 | 7F1 | dc.w | RAMTOP-15 | ; | XIRQ                  |
| FFF6 : | : 07 | 7F4 | dc.w | RAMTOP-12 | ; | SWI                   |
| FFF8 : | : 07 | 7F7 | dc.w | RAMTOP-9  | ; | Illegal Opcode        |
| FFFA : | : 07 | 7FA | dc.w | RAMTOP-6  | ï | COP Fail              |
| FFFC : | : 07 | 7FD | dc.w | RAMTOP-3  | ; | Clock Monitor Fail    |
| FFFE : | F(   | 000 | dc.w | main      | ; | Reset                 |

This table is valid for both D60(A) and DG128(A), despite the fact that the highest used RAM address is \$3FFF with the DG128(A) compared to \$07FF with the D60(A). In addition, the DG128(A) has five additional interrupt vectors:

| FFB8 | : |      | org \$ffb8 |            |   | 912DG128 *only!' |  |  |
|------|---|------|------------|------------|---|------------------|--|--|
| FFB8 | : | 3F97 | dc.w       | RAMTOP-105 | ; | MSCAN1 Tx        |  |  |
| FFBA | : | 3F9A | dc.w       | RAMTOP-102 | ; | MSCAN1 Rx        |  |  |
| FFBC | : | 3F9D | dc.w       | RAMTOP-99  | ; | MSCAN1 Err       |  |  |
| FFBE | : | 3FA0 | dc.w       | RAMTOP-96  | ; | MSCAN1 Wake Up   |  |  |
| FFC0 | : | 3FA3 | dc.w       | RAMTOP-93  | ; | IIC              |  |  |
|      |   |      |            |            |   |                  |  |  |

## 8. Monitor Commands

TwinPEEKs Command Summary:

#### Dump: D (adr1 (adr2))

• Display Memory from Address "adr1" to "adr2" ("adr2" is not included)

### Edit: E (addr (byte))

- edit memory starting at address "addr"
- If "byte" is specified, this "byte" is simply written to "addr". Otherwise the command is executed in an interactive mode.

### Fill: F adr1 adr2 byte

• Fills the memory area from "adr1" to "adr2" ("adr2" not included) with the value of "byte"

### Goto: G (addr)

• Jumps to a user program starting at "addr"

### Help: H

• Command Summary

#### Load: L (offs)

- Load an executable program in Motorola S-Record format (S1 type as well as S2 type records are supported)
- The sending terminal program (PC side) must be able to wait for an acknowledge (\*) after each line!
- If "offs" is specified, every address in the S-Record file is moved by an offset.

### Move: Madr1 adr2 adr3

• Copy memory starting at "addr1" and ending at "addr2"-1 to "addr3".

### Page: P (page)

• Select a memory page ("page"=0..7). This page will be visible in the paged area (\$8000 to \$BFFF = 16 KB). DG128(A) only!

## Bulk: X (array)

- Erase the Flash Memory
- If "array" is \*not\* specified: erase the whole Flash Memory (excl. upper Boot Block)
- if "array" = 0: erase only the lower 28 KB Flash Array
- if "array" = 1: erase only the upper 32 KB Flash Array
- The Monitor (residing in the upper Boot Block) will \*not\* be erased, anyway. (to overwrite the Monitor code a BDM loader/programmer is required) DG128(A) only: array = 0..3 (32 KB each)

## 9. Memory Map

## Card12.D60A

| Start  | Ende   | Belegung                                                                                                    |  |  |
|--------|--------|----------------------------------------------------------------------------------------------------|--|--|
| \$0000 | \$01FF | Control Registers                                                                                               |  |  |
| \$0200 | \$07FF | 1.5KB (of 2KB) RAM<br>(the lower 0,5KB are hidden by the Control Registers)<br>TwinPEEKs uses the top 512 bytes |  |  |
| \$0C00 | \$0FFF | 1KB EEPROM                                                                                                    |  |  |
| \$1000 | \$7FFF | 28KB (lower) Flash Memory Array                                                                                 |  |  |
| \$8000 | \$FFFF | 32KB (upper) Flash Memory Array<br>TwinPEEKs uses the top 8KB                                                   |  |  |

## Card12.DG128A

| Start  | Ende   | Belegung                                                 |
|--------|--------|----------------------------------------------------------|
| \$0000 | \$03FF | Control Registers                                        |
| \$0800 | \$0FFF | 2KB EEPROM                                               |
| \$2000 | \$3FFF | 8KB RAM<br>TwinPEEKs uses the top 512 bytes              |
| \$4000 | \$7FFF | 16KB Flash (equals page 6)                               |
| \$8000 | \$BFFF | 16KB Flash page 0<br>(any page 07, selectable by PPAGE)  |
| \$C000 | \$FFFF | 16KB Flash (equals page 7)<br>TwinPEEKs uses the top 8KB |